## How to sign into Tourism and Events Queensland's Industry Portal for the first time

1. Check your email inbox for an email from <a href="mailto:experiences@queensland.com">experiences@queensland.com</a> titled 'You're invited to register for TEQ's Industry Portal'. This is a personalised invitation to register for TEQ's Best of Queensland Experiences Program Industry Portal.

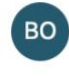

Best of Queensland Experiences Team You're invited to register for TEQ's Industry Portal Register your access now to the new Industry Portal

2. Open your **invitation email** and click the **'sign-up'** button. This will take you to the sign-up screen to get started.

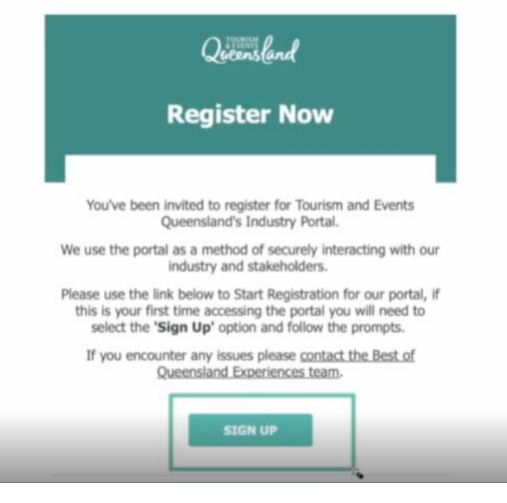

3. On the sign-up page, click 'Sign up now'.

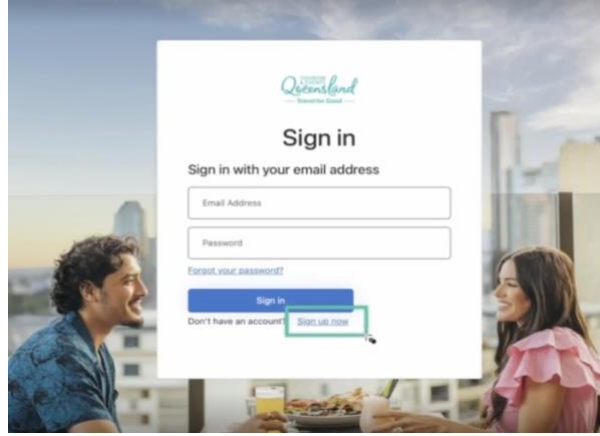

4. Enter the **email address we sent the invitation to**. This is important to get right as a different email address will not work. Once you've typed in your email address, **click send verification code**.

|             | User Details           | 5 |
|-------------|------------------------|---|
| Email Addre | 155                    |   |
|             | Send verification code |   |
| New Passw   | ord                    |   |
| 1.1.1.1.1.  | w Password             |   |

5. You will then receive a **one-time passcode** to that email address to verify your email. You won't have to provide this code every time you log in, just this once to sign up.

| To: | 🚫 Keith Phillips                                                                                |            |
|-----|-------------------------------------------------------------------------------------------------|------------|
|     | Verify your email address                                                                       |            |
|     | Thanks for verifying your <u>keith.phillips@queensland.com</u> account!<br>Your code i : 539032 |            |
|     | Sincerely,<br>Tourism and Events Queensland                                                     |            |
|     |                                                                                                 | C TRATIN D |

6. Copy the **six-digit verification code** from your email and add it to the verification code area. Then press verify code. You will see a prompt on screen that the code is verified. If you have any problems, try clicking send new code or checking your spam or junk folders

| _       | Queensland                                                                            | 100 |
|---------|---------------------------------------------------------------------------------------|-----|
|         | User Details                                                                          |     |
|         | Verification code has been sent to your inbox. Please copy it to the input box below. | -   |
|         | keith.phillips@queensland.com                                                         |     |
|         | 539032                                                                                | 17  |
| 100 Par | Verify code Send new code                                                             |     |
| 10.5    |                                                                                       | A   |
| 2 5     |                                                                                       | W   |
|         | Confirm New Password                                                                  | 1   |
|         | Create                                                                                |     |

7. Now to **select a password**. Once you've added your password to the '**new password**' and '**confirm password**' areas, press create to finish setting up your account.

| 03010                         | etails                |
|-------------------------------|-----------------------|
| E-mail address verified. Y    | /ou can continue now. |
| keith.phillips@queensland.com | 71                    |
| Change e                      | ə-mail                |
| jiqsir-vemvy1-xorWe           | Strong Passwo         |

8. You're **now successfully registered** to the brand new TEQ industry portal! Click on the **Best of Queensland Experiences** button on the top ribbon to see your product(s) included in the program.

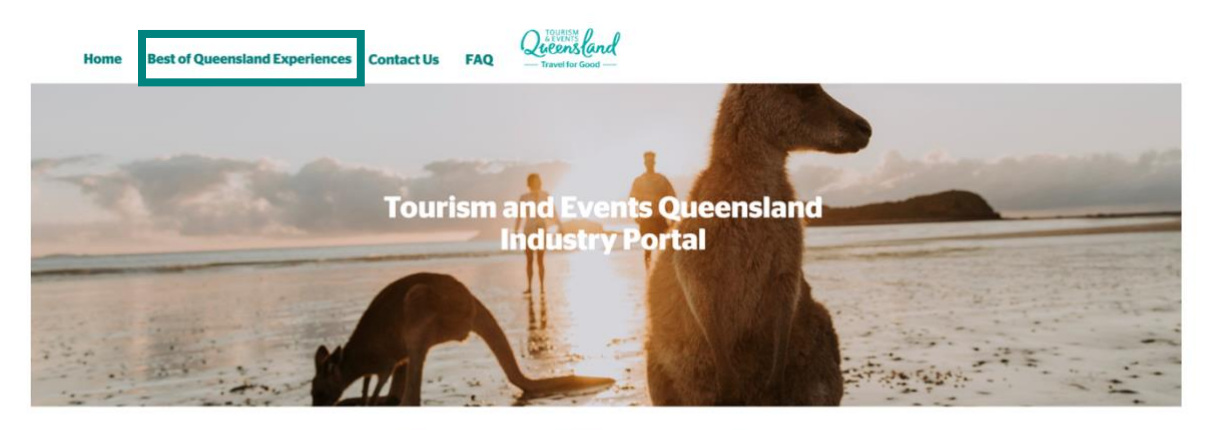

## What is the TEQ Industry Portal

Tourism and Events Queensland (TEQ) is a statutory body of the Queensland Government and the state's lead marketing, tourism experience and destination development and major events agency. The TEQ Industry Portal has been designed as the single point of access to the results and insights of the annual <u>Best of Queensland Experiences Program</u> (BOQEP) along with other resources developed by TEQ.

Let's connect! You can access the Working with TEQ Checklist here which provides a quick guide to working with TEQ and a link to some valuable industry tools and resources.

9. Your product or products will display on the page showing previous assessment results. Once the 2023 results are released, they will be available on this page.

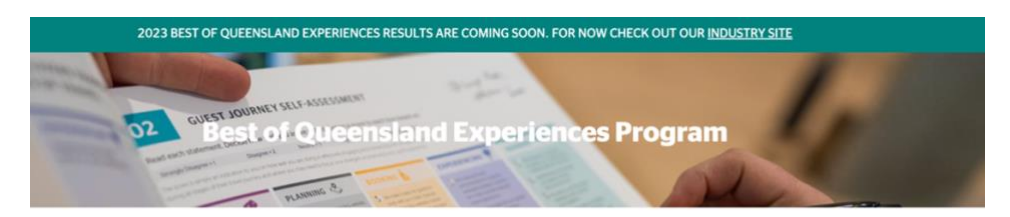

| Q Search by product name |         |                          |                                                |  |  |
|--------------------------|---------|--------------------------|------------------------------------------------|--|--|
| ACCOMMODATION            | PROGRAM | TOTAL POINTS<br>ACHIEVED | OUTCOME                                        |  |  |
| Tourism Motel            | 2022    | 85                       | Best of Queensland                             |  |  |
| Region                   |         |                          | Experience                                     |  |  |
| Region                   | 2021    | 85                       | Experience<br>Best of Queensland<br>Experience |  |  |

10. If you think you are missing a product or if something doesn't look right, please click on the buttons at the bottom of the page or reach out to Best of Queensland team on <a href="mailto:experiences@queensland.com">experiences@queensland.com</a>

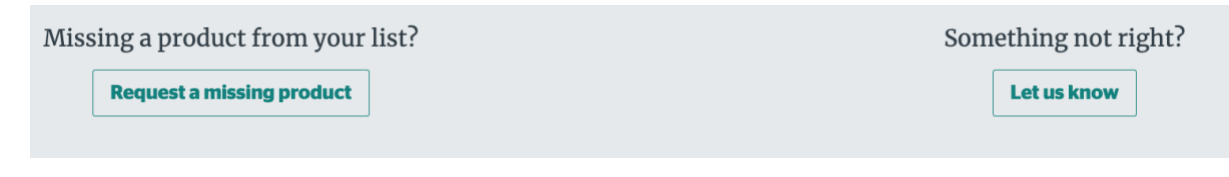

11. We recommend saving **portal.queensland.com** to your browser's favourites for ease of future access.

For more information on the **Best of Queensland Experiences Program**, visit <u>teq.queensland.com/boqe</u> or contact the team on experiences@queensland.com